料金収納サービスを情報リンク方式でご利用いただく際、まれに画面が表示されない場合があります。

その際は、以下の設定を行っていただくことで、当該事象が解消される可能性があります。

1. インターネットー時ファイルの削除

①ブラウザのメニューバーから「ツール」メニュー(もしくは歯車のアイコン)をクリックし、
 「インターネットオプション」を開きます。

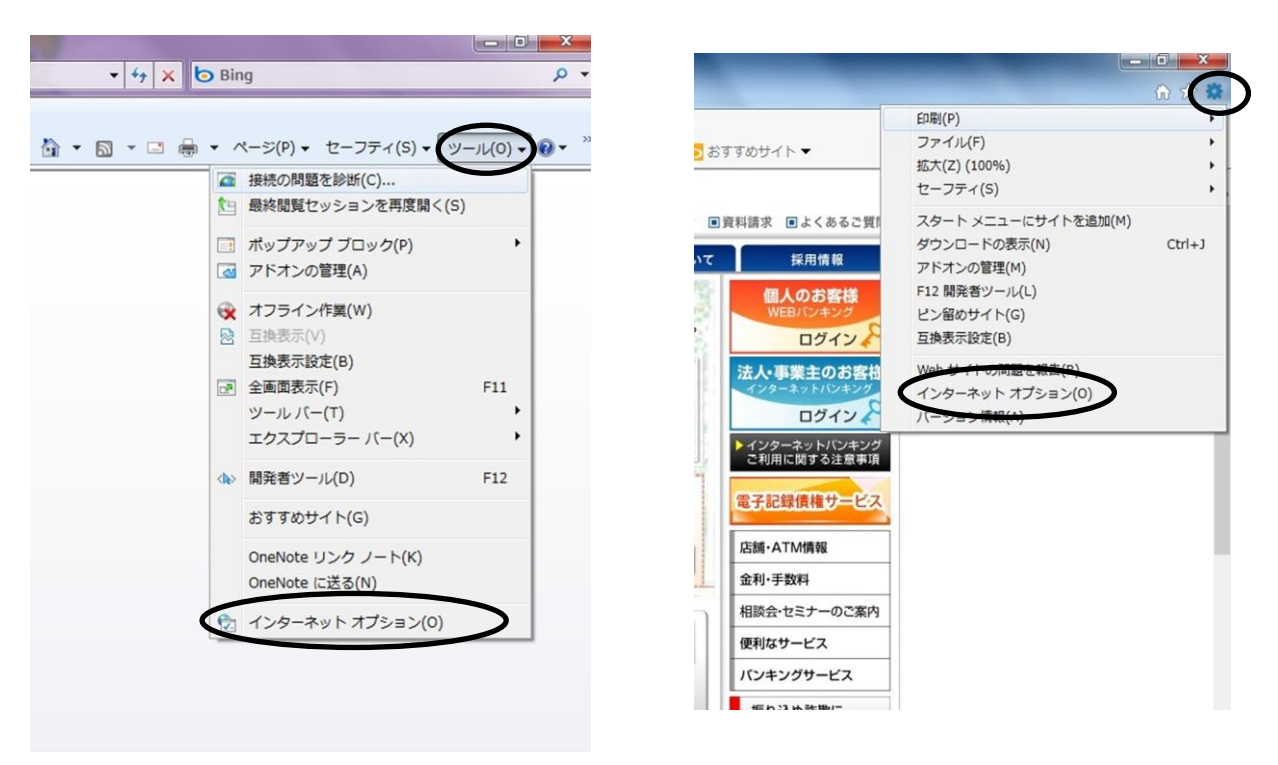

②「全般」タブから、「閲覧の履歴」欄の削除ボタンをクリックします。

| インターネット オブション                        |
|--------------------------------------|
| 金秋 たちュリティ プライバシー コンテンツ 接続 プログラム 詳細設定 |
|                                      |
| http://g.jp.msn.com/HPCOM/3          |
| 現在のページを使用(Q) 標準設定(E) 空白を使用(B)        |
|                                      |
|                                      |
| ※ おうちらに開発の服歴を削除するへい。                 |
| NEC INEC                             |
| 検索の規定の動作を変更します。                      |
| タブ ジの表示方法を設定しま                       |
|                                      |
| ・<br>OK キャンセル 通用(A)                  |

③下記の4項目だけにチェックが入っていることを確認し、「削除」ボタンをクリックします。

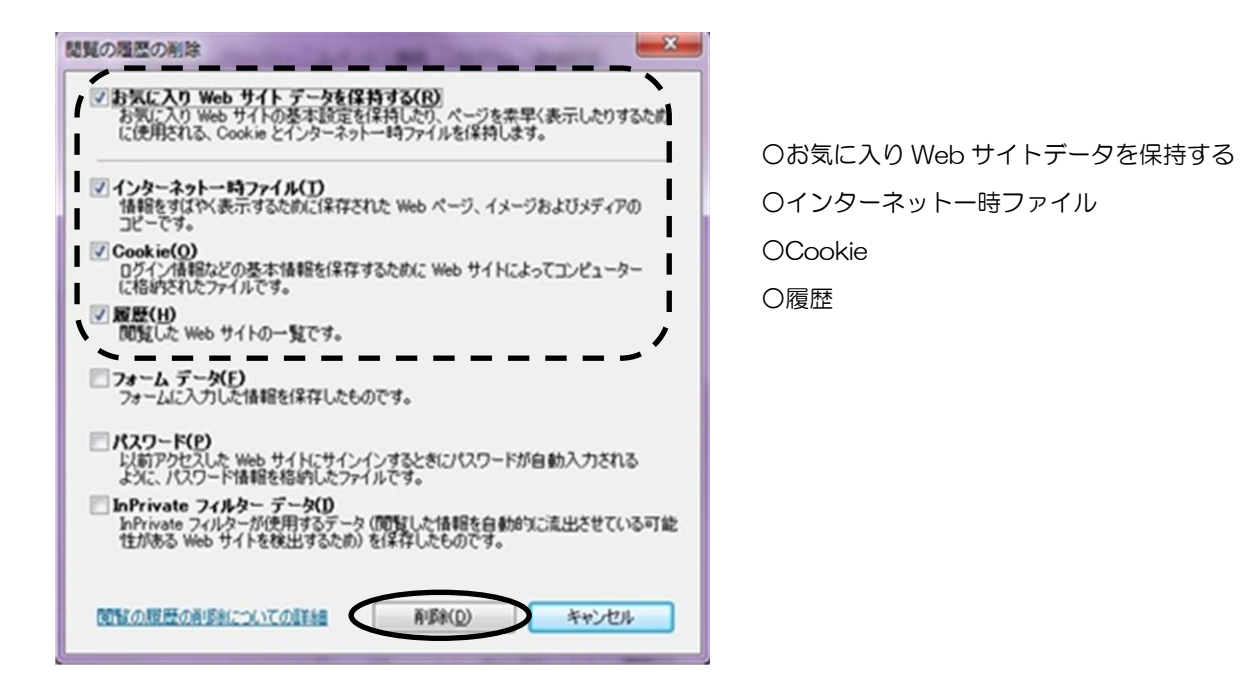

④削除が開始されます。

| 1 閲覧の履歴の削除             |       |
|------------------------|-------|
| 閲覧の履歴を削除しています。お待ちください。 |       |
| 履歴を削除しています             |       |
|                        |       |
|                        | キャンセル |

⑤削除が完了しますと、元の画面に戻ります。「〇K」をクリックしてください。

| ホームペ  | ーヴ<br>1928-0ホール パージックプライトボオスパイン ネルズルの | PEL2647-047 |  |
|-------|---------------------------------------|-------------|--|
| 1     | XHUTCHER VB                           |             |  |
|       | http://g.jp.msn.com/HPCOM/3           |             |  |
|       |                                       | -           |  |
|       | 現在のページを使用(g) 標準設定(E)                  | 空白社法制度      |  |
| NELOR |                                       |             |  |
|       |                                       | REG         |  |
| P     | 秋本の就定の動作を実更します。                       | REO         |  |
| 57 -  | タブの中の Web ページの表示方法を設定しま [<br>す。       | RED         |  |
|       |                                       |             |  |

- 2. 信頼済みサイトの追加
- ①ブラウザのメニューバーから「ツール」メニュー(もしくは歯車のアイコン)をクリックし、
   「インターネットオプション」を開きます。

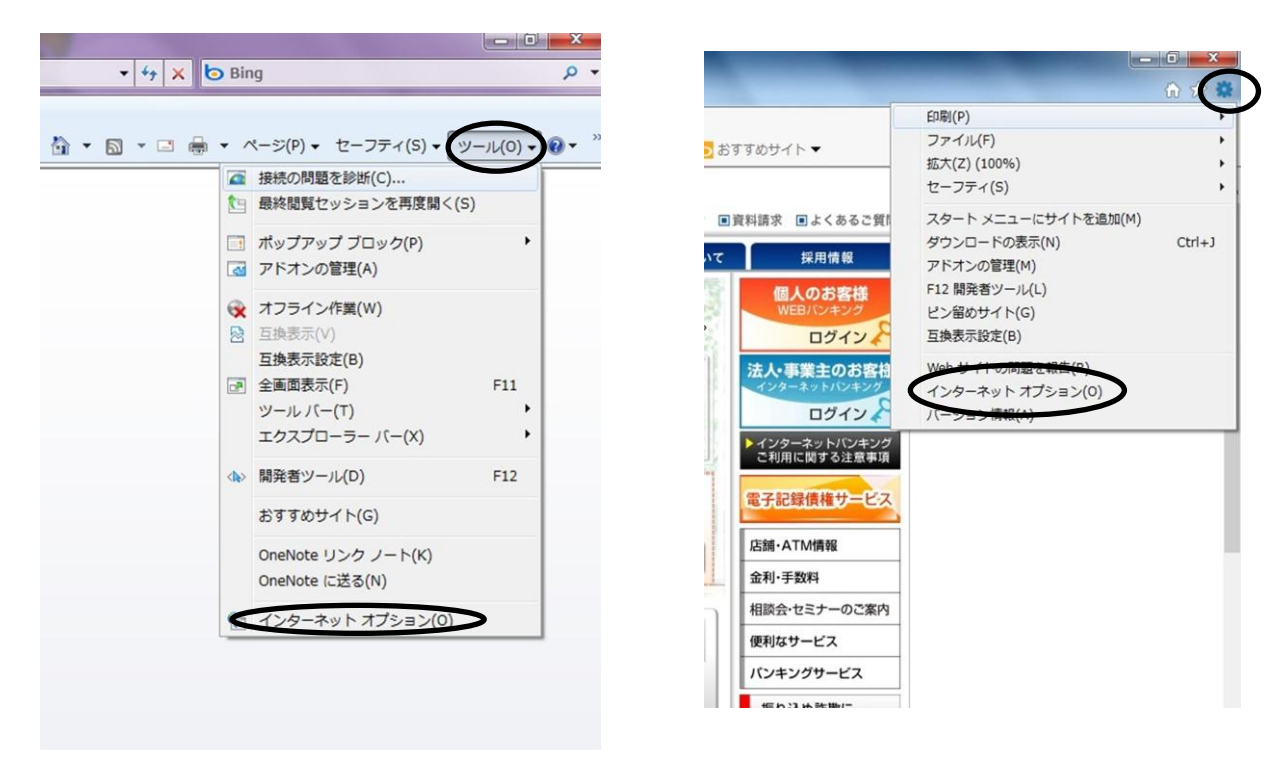

でセキュリティ」タブから「信頼済みサイト」をクリックし、「サイト」ボタンをクリックします。

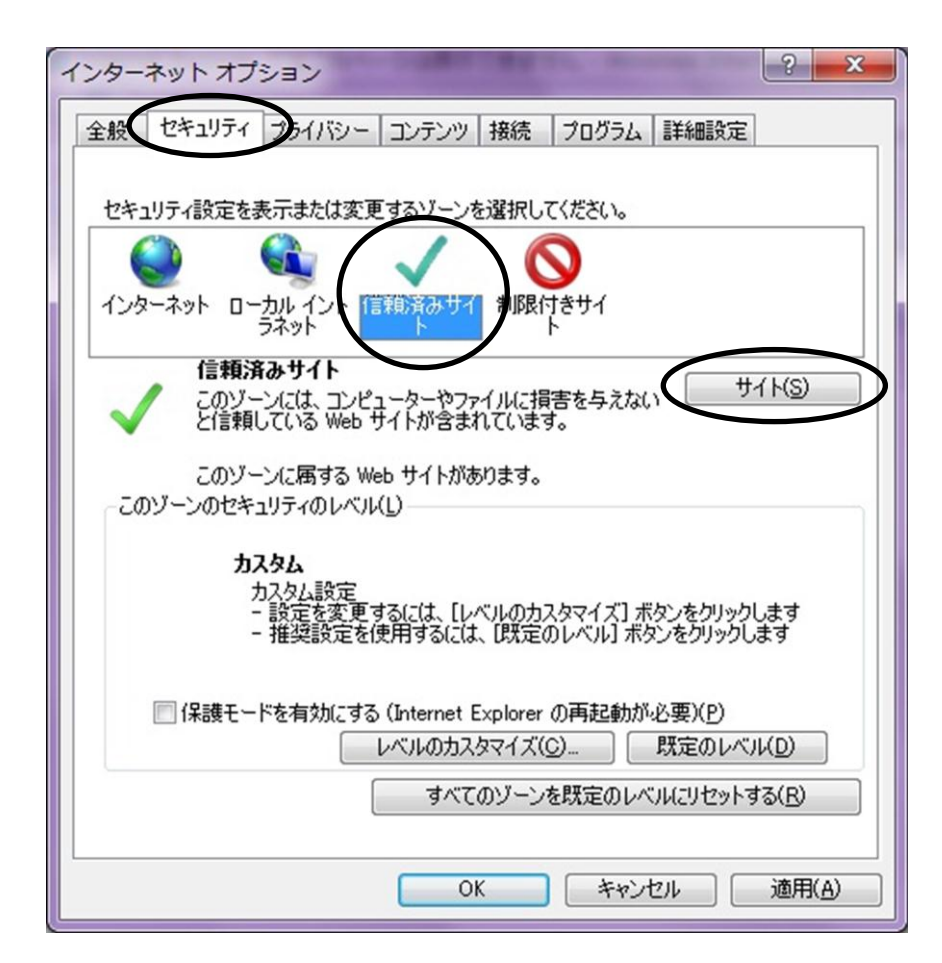

③「この Web サイトをゾーンに追加する」の下にある四角に下記 URL を入力し、「追加」ボ タンをクリックします。

追加が全て終わりましたら「閉じる」をクリックしてください。

| 信頼済みサイト                                                                                                    |                                                                                                    |
|----------------------------------------------------------------------------------------------------|----------------------------------------------------------------------------------------------------|
| CのゾーンにWeb サイトを追加/削除できます。このゾーンのすべてのWeb サ<br>イトに、このゾーンのセキュリティの設定が適用されます。  Cの Web サイトを注意物まする(D):  http://g.jp.msn.com  Web サイト(W):  www.shinkin.co.jp  www.13.ib.shinkin-ib.jp | 〇追加する URL<br>• www.shinkin.co.jp<br>• www13.ib.shinkin-ib.jp<br>• https://*.shinkin-ib.jp<br>*全て半角英数です。 |
| □このゾーンのサイトにはすべてサーバーの確認 (https:)を必要とする(S)<br>閉じる(C)                                                                                                    |                                                                                                    |

④セキュリティタブの画面に戻りますので、「OK」ボタンをクリックしてください。

| インターネット オプション ? ※※                                                                                    |
|----------------------------------------------------------------------------------------------------|
| 全般 セキュリティ プライバシー コンテンツ 接続 プログラム 詳細設定                                                                  |
|                                                                                                    |
| セキュリティ設定を表示または変更するゾーンを選択してください。                                                                       |
| 🛛 🔮 🔩 🗸 🚫                                                                                             |
| インターネット ローカルイント 信頼済みサイ 制限付きサイ<br>ラネット ト                                                               |
| 信頼済みサイト<br>このゾーンには、コンピューターやファイルに損害を与えない<br>と信頼している Web サイトが含まれています。                                   |
| このゾーンに属する Web サイトがあります。<br>このゾーンのセキュリティのレベル(L)                                                        |
| <b>カスタム</b><br>カスタム設定<br>- 設定を変更するには、 [レベルのカスタマイズ] ボタンをクリックします<br>- 推奨設定を使用するには、 [既定のレベル] ボタンをクリックします |
| □ 保護モードを有効にする (Internet Explorer の再起動が必要)(P)                                                          |
| レベルのカスタマイス(① 既定のレベル(D)                                                                                |
| すべてのゾーンを既定のレベルにリセットする(日)                                                                              |
|                                                                                                    |
| OK キャンセル 適用(A)                                                                                        |

- 3. ポップアップブロック例外サイトの追加
- ①ブラウザのメニューバーから「ツール」メニュー(もしくは歯車のアイコン)をクリックし、
   「インターネットオプション」を開きます。

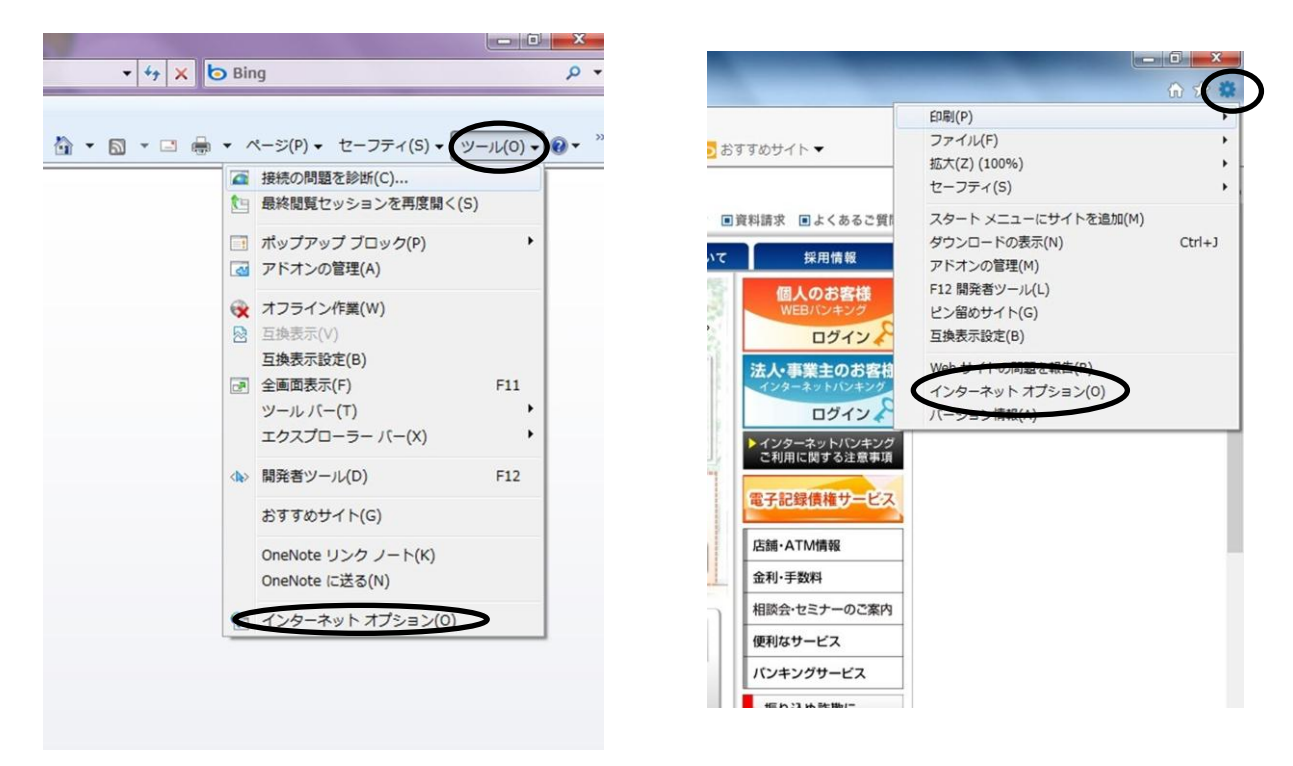

②「プライバシー」タブから、「ポップアップブロック」欄の「ポップアップブロックを有効 にする」にチェックを入れて、「設定」ボタンをクリックします。

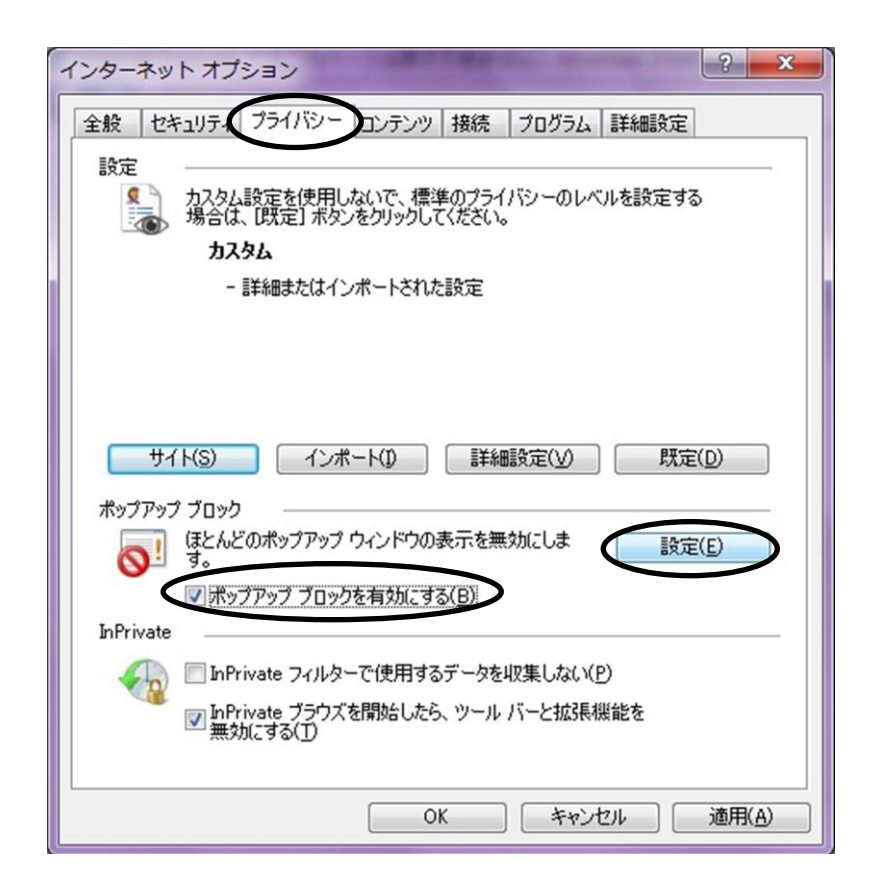

③「許可する Web サイトのアドレス」の下にある四角に下記 URL を入力し、「追加」ボタン をクリックします。

追加が全て終わりましたら「閉じる」をクリックしてください。

| ポップアップ ブロックの設定                                                                                                    |                                                            |
|----------------------------------------------------------------------------------------------------|------------------------------------------------------------|
| 例外<br>現在ポップアップはブロックされています。下の一覧にサイトを追加することにより、特定<br>の <u>web サイトのポップアップを注可できます。</u><br>許可する Web サイトのアドレス( <u>W</u> ):<br>許可されたサイト( <u>S</u> ): | 〇追加する URL<br>・www.shinkin.co.jp<br>・www13.ib.shinkin-ib.jp |
| www.shinkin.co.jp<br>育巧余(B)<br>すべて育巧余(E)<br>-                                                                                                 | *全て半角英数です。                                                 |
| 通知とブロック レベル・                                                                                                    |                                                            |
| ▼ ボッブアップのブロック時行に音を鳴らず(P) ▼ ボッブアップのブロック時行に音を鳴らず(P)                                                                                             |                                                            |
| ブロック レベル( <u>B</u> ):                                                                                                    |                                                            |
| 中: ほとんどの自動ポップアップをブロックする 🔹                                                                                                    |                                                            |
| <u>ポップアップ ブロックの詳細</u> 閉じる(C)                                                                                                    |                                                            |

④プライバシータブの画面に戻りますので、「OK」ボタンをクリックしてください。

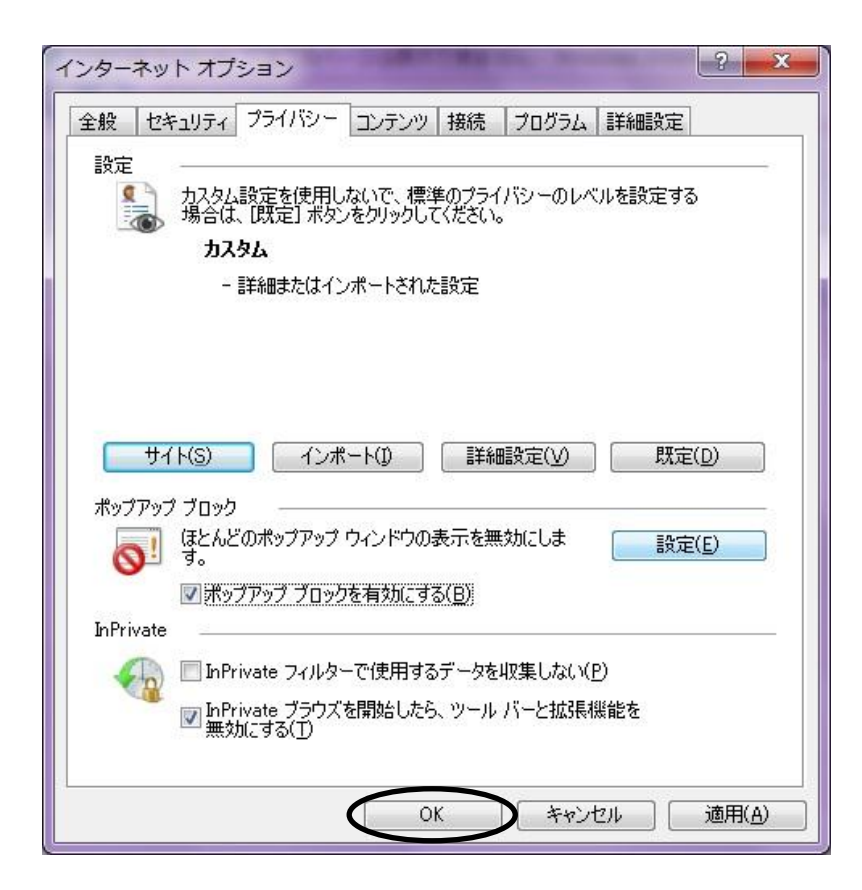

- 4. 互換表示の設定方法
  - ①ブラウザのメニューバーから「ツール」メニュー(もしくは歯車のアイコン)をクリックし、「互換表示設定」を開きます。

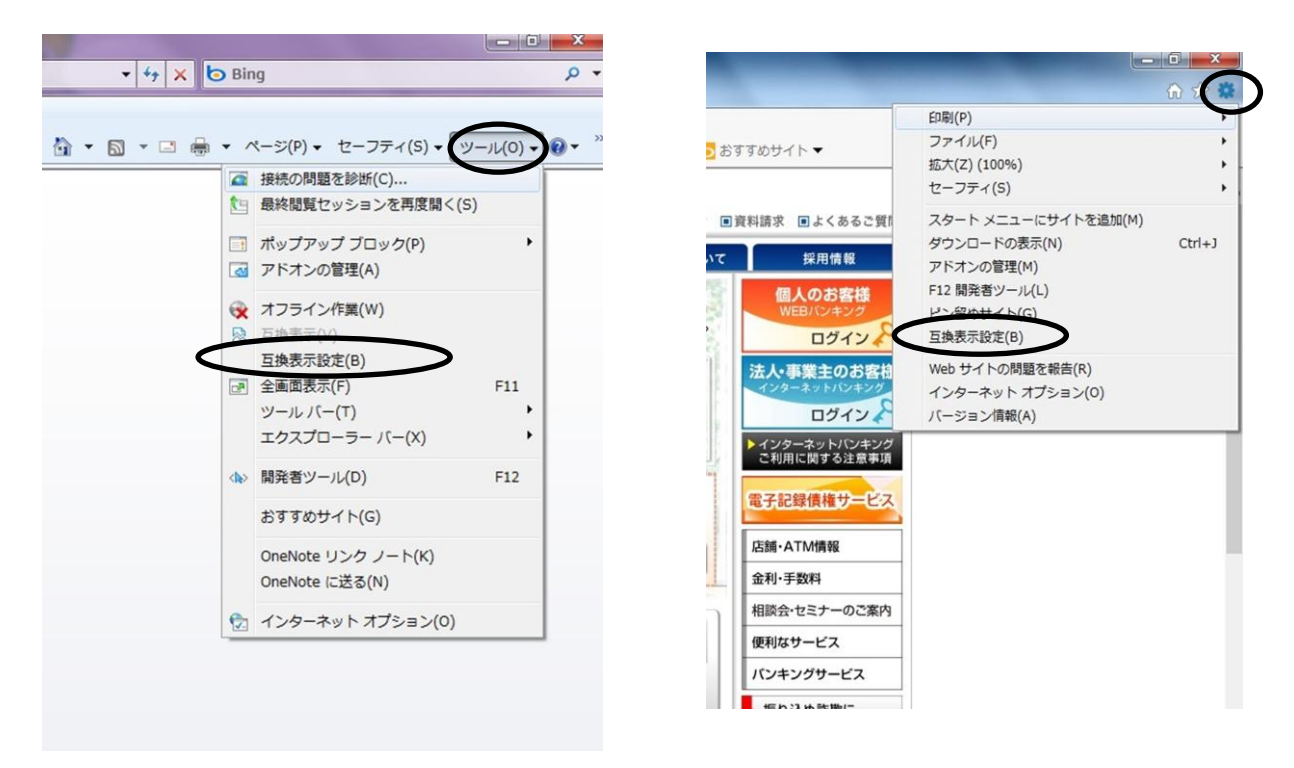

②「追加する Web サイト」の下にある四角に下記 URL を入力し、「追加」ボタンをクリックします。

| 互换表示設定                                                                                                    |                                           |
|----------------------------------------------------------------------------------------------------|-------------------------------------------|
| 互換表示で表示する Web サイトを追加わよび削除できます。         加する Web サイト(D):            」追加(A)          互換表示(ご追加した Web サイト(W):         shink in-ib.jp         削除(R) | 〇追加する URL<br>・shinkin-ib.jp<br>*全て半角英数です。 |
| 閉じる( <u>C</u> )                                                                                                    |                                           |

③「すべての Web サイトを互換表示で表示する」欄に<u>チェックが入っていないこと</u>を確認し、 「閉じる」ボタンをクリックします。

| 互换表示設定                                                         | ×               |
|----------------------------------------------------------------|-----------------|
| 互換表示で表示する Web サイトを追加および削除でお                                    | きます。            |
| 追加する Web サイト(D):                                               |                 |
|                                                                | 追加( <u>A</u> )  |
| 互換表示に追加した Web サイト(W):                                          |                 |
| shinkin-ib.jp                                                  | 肖邶余( <u>R</u> ) |
|                                                                |                 |
|                                                                |                 |
|                                                                |                 |
|                                                                |                 |
|                                                                |                 |
|                                                                |                 |
| ■ マイクロソフトからの更新されにと web サイトー 覚を含める(U) ▼イントラネット サイトを互換表示で表示する(f) |                 |
| ■すべての Web サイトを互換表示で表示する(E)                                     |                 |
|                                                                | 閉じる(C)          |
|                                                                |                 |

- 5. 信頼済みサイトの保護モード有効化
- ①ブラウザのメニューバーから「ツール」メニュー(もしくは歯車のアイコン)をクリックし、
   「インターネットオプション」を開きます。

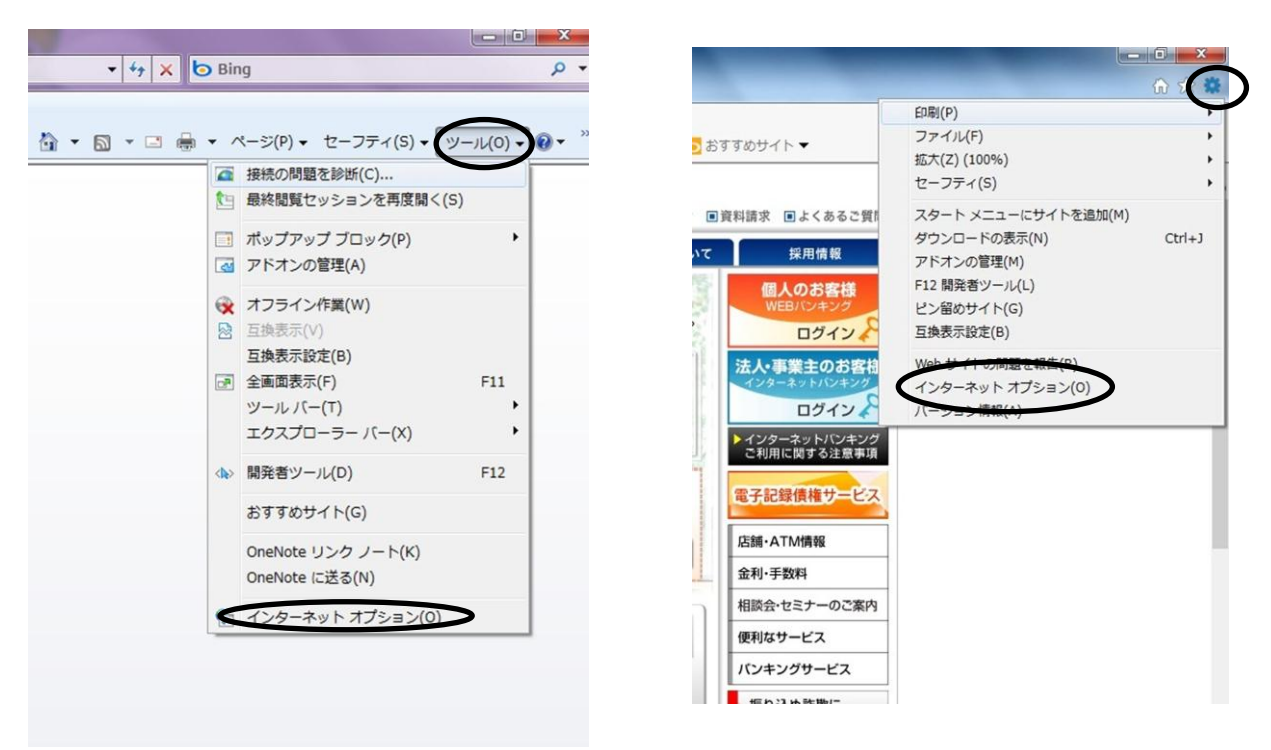

②「セキュリティ」タブから「信頼済みサイト」をクリックし、「サイト」ボタンをクリックします。

「保護モードを有効にする」にチェックを入れ、「OK」をクリックします。

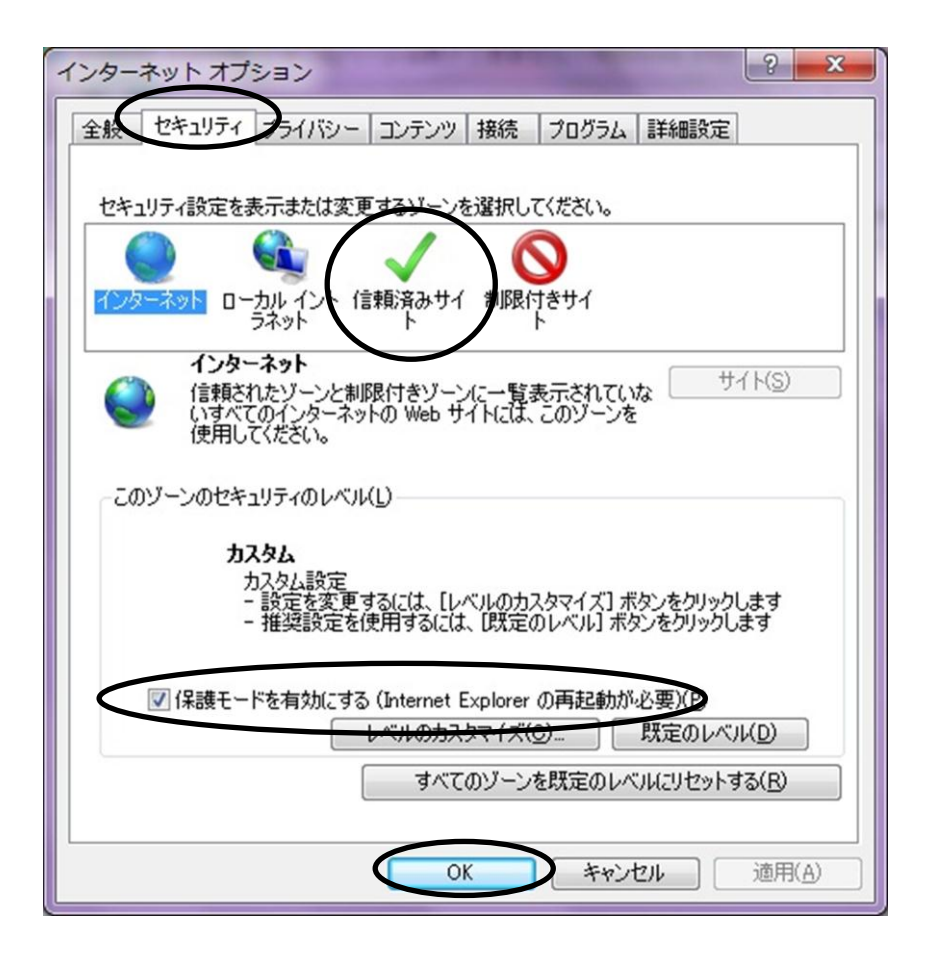

③ブラウザを終了し、パソコンを再起動ください。

\*ご利用に際しては、当金庫の推奨ブラウザをご利用いただきますようお願いいたします。 推奨ブラウザはホームページに掲載されておりますので、ご確認ください。